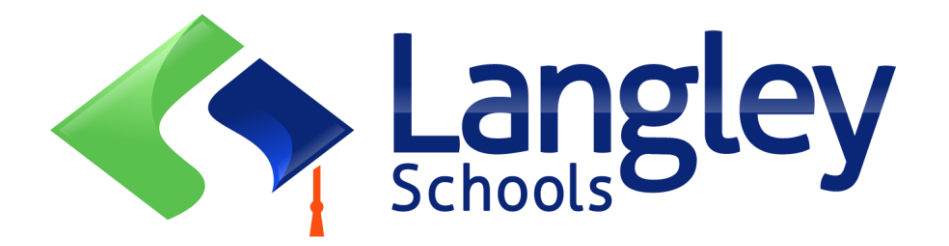

# التسجيل عبر الإنترنت لطلاب الابتدائية لسنة القادمه

يمكن للوالدين الآن تسجيل رياض الأطفال وطلاب المرحلة الابتدائية في لانغلي باستخدام نظام معلومات الطلاب الإقليمي عبر الإنترنت المعروف باسم BC MyEducation.

تىيە:

قبل البدء، يرجى الانتقال إلى صفحة SD35.bc.ca Parent لتأكيد المعلومات التي ستحتاج إليها لإكمال التسجيل بما في ذلك المستندات التي تريد تحميلها والمدرسة في منطقة سكنك. مطلوب صور رقمية مقروءة. قد تكون هذه القائمة مختلفة قليلا عن الاقتراحات في نموذج التسجيل عبر الإنترنت في المقاطعة.

يتم حذف هذه الوثائق من النظام بمجرد اكتمال عملية التسجيل.

# تعرف أيضا:

- إذا حاولت إنشاء حساب جديد وكان هناك حساب موجود، فسنتلقى تحذيرا. يرجى الاتصال بمنطقتك الحالية أو بدعم Langley MyEd على الرابط https://www.sd35.bc.ca/Students-Parents/myedbc-family-portal-help/
  - 2. إذا لم تتمكن من تذكر بيانات اعتماد الوصول الخاصة بك، فيرجى الاتصال بدعم Langley MyEd على /https://www.sd35.bc.ca/students-parents/myedbc-family-portal-help
  - 3. إذا كنت لا ترى زر البداية لبدء عملية التسجيل الجديد اتصل بدعم لانغلي MyEd على الرابط <u>https://www.sd35.bc.ca/students-parents/myedbc-family-portalhelp</u> لإضافة هذا الخيار إلى حسابك
- 4. إذا كان لديك أسئلة يرجى التحقق من المعلومات على -https://www.sd35.bc.ca/ students وإذا لم يتم الإجابة على السؤال هناك يرجى الاتصال بالمدرسة

إذا كان لديك بالفعل حساب MyEducation، فانتقل إلى الخطوة 5 مباشرتا". إذا لم يكن لديك

حساب MyEducation BC، فاتبع الخطوات من 1 إلى 4 إذا لم يكن لديك حساب MyEd

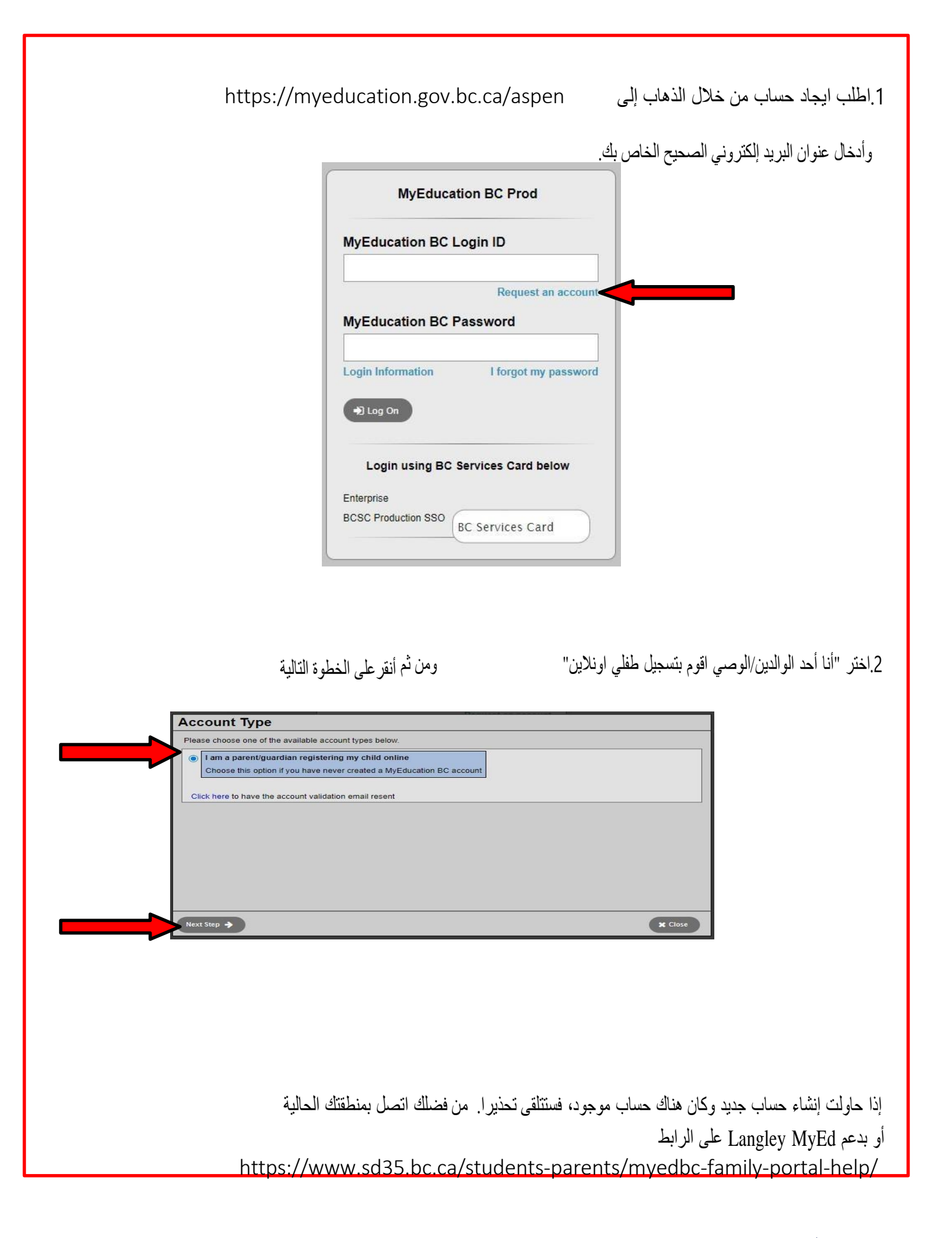

إذا لم يكن لديك حساب MyEd

3.قم بتعبئة المعلومات الديموغرافية للوالدين كما مطلوب في النموذج وحدد Langley

| Parent        |                                                           |                                                            |                                                           |                                                           |
|---------------|-----------------------------------------------------------|------------------------------------------------------------|-----------------------------------------------------------|-----------------------------------------------------------|
| Test          |                                                           |                                                            |                                                           |                                                           |
| 2222-2 Street |                                                           |                                                            |                                                           |                                                           |
|               |                                                           |                                                            |                                                           |                                                           |
| Langley       |                                                           |                                                            |                                                           |                                                           |
| BC V          |                                                           |                                                            |                                                           |                                                           |
| V1M 3N3       |                                                           |                                                            |                                                           |                                                           |
| 604-999-9999  |                                                           |                                                            |                                                           |                                                           |
| Leaster       | ~                                                         |                                                            |                                                           |                                                           |
| Landau        | ~                                                         |                                                            |                                                           |                                                           |
|               | Parent Test 2222-2 Street Langley BC V1M 3N3 604-999-9999 | Parent Test 2222-2 Street Langley BC  VIM 3N3 604-999-9999 | Parent Test 2222-2 Street Langley BC V1M 3N3 604-999-9999 | Parent Test 2222-2 Street Langley BC V1M 3N3 604-999-9999 |

4.**قم بإعداد حسابك** باستخدام عنوان البريد الإلكتروني وكلمة المرور وسؤال الأمان \* تحقق من بريدك الإلكتروني بحثًا عن رسالة التحقق من الحساب التي تم ارسالها الى بريدك الإلكتروني. إذا لم تتمكن من رؤيتها في صندوق الوارد الخاص بك، فتحقق من مجلدات البريد العشوائي Spam /اوغير الهام Junk

### تابع هنا إذا كان لديك بالفعل حساب MyEd

5. سجل الدخول الى https://myeducation.gov.bc.ca/aspen/logon.do

سيكون مربع على الجهة اليمنى السفلي بدء تسجيل طالب جديد و علامة + بدء ... لبدء استمارة جديدة. أي نماذج بدأت أو قدمت سوف تظهر أسفل هذا المربع لاستئناف التسجيل أو عرض التقدم المحرزفي التسجيل المقدم. بمجرد الانتهاء من حالة التسجيل المقدم سوف تتغير الحالة إلى مقبول. إذا كنت لا ترى زر بدء لبدء تسجيل جديد اتصل بدعم لانغلي MyEd على الرابط

https://www.sd35.bc.ca/students-parents/myedbc-family-portal-help/ لإضافة الخيار إلى حسابك

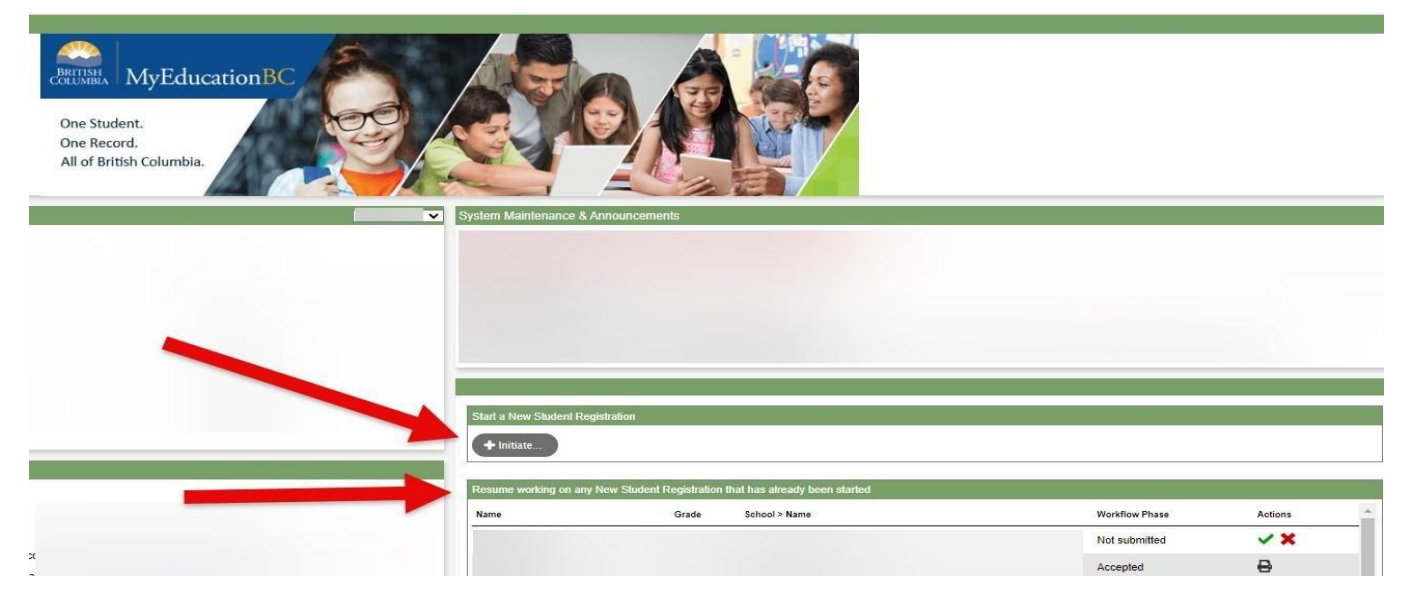

## إنشاء تسجيل جديد

https://www.sd35.bc.ca/students-parents/registration-2/ registration/ يوجى التحقق من /https://www.sd35.bc.ca/students-parents/registration-2/ registration الحصول على أحدث متطلبات التسجيل. مطلوب صور الكترونية واضحة للوثانق.

6. ويتعين إكمال عملية التسجيل عددا من " علامات التبويب العليا " . ابدأ علامة التبويب التي تسأل عن السنة الدراسية. اختر تسجيل رياض الأطفال أيلول/سبتمبر 2024 -.2025

| f you need | to stop and | l come t | oack later | , select ( | 🗄 Save | & Close'. | All your | informati | on is au | tomatica | Ily saved | when you | u move to | o a new tal | o, or select th | e 'Next - | •' or ' <b>{</b> | <ul> <li>Previous' buttons</li> </ul> | S. |
|------------|-------------|----------|------------|------------|--------|-----------|----------|-----------|----------|----------|-----------|----------|-----------|-------------|-----------------|-----------|------------------|---------------------------------------|----|
|            |             |          |            |            |        |           |          |           |          |          |           |          |           |             |                 |           |                  |                                       |    |

#### Personal Information Notice

The information required for registration purposes on this form is collected by Districts and Schools in BC under the authority of the School Act, Section 13 and 79, and in accordance with s. 26(c) of the Freedom of Information and Protection of Privacy Act (FOIPPA, BC). The information provided will be used for educational program and administrative purposes, and if required, may be provided to health services, social services or support services as outlined in Section 79(2) of the School Act. The information collected on this form will be protected consistent with s. 30 of FOIPPA, BC. If you have any questions about the information recorded on this form, please contact your District or School Administrator.

Contact information can be found on the BC K-12 School and District Contact Information page

#### School Year Selection

To begin a registration application, select a school year below:

0 2023-2024

0 2024-2025

6- (تابع)

ب) علامة التبويب العليا "الطالب " هي لمعلومات خاصة بالطالب. إذا كان لديك بالفعل حساب MyEducation، فستملأ يعض المعلومات الديموغر افية تلقائبا.

|                                                                                                    | Student                                                                           | School                                            | Family/Contacts         | Information         | Documents                                                                         | Submit                                                                          |          |                   |                      |                 |
|----------------------------------------------------------------------------------------------------|-----------------------------------------------------------------------------------|---------------------------------------------------|-------------------------|---------------------|-----------------------------------------------------------------------------------|---------------------------------------------------------------------------------|----------|-------------------|----------------------|-----------------|
| tudent inf                                                                                                    | ormation                                                                          |                                                   |                         |                     |                                                                                   |                                                                                 |          |                   |                      |                 |
| egal Name<br>First *                                                                                                    |                                                                                   |                                                   |                         |                     | Preferred<br>First *                                                              | Name                                                                            |          |                   |                      |                 |
| Middle<br>Last *                                                                                                    |                                                                                   |                                                   |                         |                     | Middle<br>Last *                                                                  |                                                                                 |          |                   |                      |                 |
| Suffix<br>Gender*                                                                                                    |                                                                                   | 0                                                 |                         |                     | PEN<br>BC Per                                                                     | sonal Health Nur                                                                | nber     |                   |                      |                 |
| you wish to yo                                                                                                    | luntarily identify th                                                             |                                                   | ing a second of to diag | nous Ancestru sel   | lect one:                                                                         |                                                                                 |          |                   |                      |                 |
| irth and C                                                                                                    | itizenship                                                                        | s student as be                                   | ing a person of indige  | nious Ancesily, sei |                                                                                   |                                                                                 | 2        |                   |                      |                 |
| irth and C<br>lace of birth                                                                                                    | itizenship                                                                        | s student as be                                   | ing a person of morge   | nous Ancesay, ser   | Country o                                                                         | f citizenship *                                                                 | ~        |                   |                      |                 |
| irth and C<br>lace of birth<br>Country of bir<br>born in Canad                                                                    | itizenship                                                                        | •                                                 | ing a person of indige  | nous Ancesa y, se   | Country o<br>If not born<br>Arrival i                                             | f citizenship *                                                                 | ~        |                   |                      |                 |
| irth and C<br>lace of birth<br>Country of bir<br>born in Canac<br>Province of b                                                   | ttizenship<br>th*<br>a<br>rth                                                     | s student as be                                   | ng a person or mulge    | nous Ancesu y, ser  | Country o<br><u>If not bom</u><br>Arrival i<br>Arrival i                          | f citizenship * (<br><u>in Canada</u><br>n BC<br>n Canada                       | ~        |                   |                      |                 |
| irth and C<br>lace of birth<br>Country of bir<br>bom in Canac<br>Province of b<br>ge and Gr                                       | itizenship<br>th *                                                                | • <b>student as be</b>                            | ng a person or more     | nous Ancesiny, ser  | Country o<br><u>If not born</u><br>Arrival i<br>Arrival i                         | f citizenship * (<br><u>in Canada</u><br>n BC (<br>n Canada                     | <b>v</b> |                   |                      |                 |
| Firth and C<br>lace of bith<br>Country of bit<br>born in Canac<br>Province of b<br>ge and Gr<br>nter the studer<br>the calculated | tizenship<br>th * a<br>a<br>ade Level<br>ts date of birth, wh<br>grade below does | student as be     ich will determinet match the g | ng a person of nonge    | on Dec 31 in the s  | Country o<br><u>If not bom</u><br>Arrival i<br>Arrival i<br>school year for white | f citizenship * (<br><u>in Canada</u><br>n BC<br>n Canada<br>ch you are registe | ving.    | nit tab at the el | nd of the registrati | on application. |

6- (تابع)

ج) علامة التبويب العليا الخاصة "بالمدرسة". اختر وزارة لانغلي ومن ثم المدرسة التابع لها في منطقتك ، يمكن العثور على المدرسة في منطقتك من الموقع SD35 على

SD35 التسجيل ع رب الإن <sup>ربنت</sup>5

## /https://www.sd35.bc.ca/ schools/school-locator إذا كانت المدرسة مفقودة من القائمة، فهي لا

## تقبل التسجيل في هذا الوقت.

|                                                 | Student                                                | School               | Family/Contacts            | Additional<br>Information        | Documents             | Submit                     |                          |                                                           |                                                                    |   |
|-------------------------------------------------|--------------------------------------------------------|----------------------|----------------------------|----------------------------------|-----------------------|----------------------------|--------------------------|-----------------------------------------------------------|--------------------------------------------------------------------|---|
| School Sel                                      | ection                                                 |                      |                            |                                  |                       |                            |                          |                                                           |                                                                    |   |
| All School Distr                                | ict Websites provi                                     | de detailed inform   | ation around Kinderga      | arten registration o             | details that are uniq | ue to their own dis        | trict processes.         |                                                           |                                                                    |   |
| The Ministry pr                                 | ovides details aro                                     | und Full Day Kinde   | ergarten here.             |                                  |                       |                            |                          |                                                           |                                                                    |   |
| Below you will                                  | see a list of schoo                                    | Is participating in  | online registration base   | ed on the selected               | d school district and | the calculated gra         | ide level.               |                                                           |                                                                    |   |
| Please select fr                                | om this list. If the                                   | school desired is    | not listed as a particip   | pant to online regi              | stration:             |                            |                          |                                                           |                                                                    |   |
| • Er                                            | sure you have the                                      | e correct School D   | District selected          |                                  |                       |                            |                          |                                                           |                                                                    |   |
| • In                                            | dicate the desired                                     | school in the Con    | mment field on the Sul     | bmit tab                         |                       |                            |                          |                                                           |                                                                    |   |
| • •                                             | ontact the desired                                     | school for registra  | auon mornauon              |                                  |                       |                            |                          |                                                           |                                                                    |   |
| Note: If the dist                               | trict you are regist                                   | ering for is not ava | ailable in the list, pleas | se check that distr              | ict's website for the | r registration proc        | ess.                     |                                                           |                                                                    |   |
|                                                 |                                                        |                      |                            |                                  |                       |                            |                          |                                                           |                                                                    |   |
|                                                 |                                                        |                      |                            |                                  |                       |                            |                          |                                                           |                                                                    |   |
| chool district                                  | Langle                                                 | ву                   | ~                          |                                  |                       |                            |                          |                                                           |                                                                    |   |
|                                                 |                                                        |                      |                            |                                  |                       |                            |                          |                                                           |                                                                    |   |
|                                                 |                                                        |                      |                            |                                  |                       |                            |                          |                                                           |                                                                    |   |
| equired: Select                                 | t the school appro                                     | priate for your add  | dress                      |                                  |                       |                            |                          |                                                           | Grade level                                                        | к |
| equired: Select                                 | t the school appro                                     | priate for your add  | lress                      |                                  |                       |                            |                          |                                                           | Grade level                                                        | ĸ |
| equired: Select                                 | t the school appro                                     | priate for your add  | dress                      |                                  |                       |                            |                          |                                                           | Grade level                                                        | ĸ |
| equired: Select<br>Iter this list by<br>Reques  | t the school appro<br>school name or ci<br>sted School | priate for your add  | dress                      | reetAddress                      | City                  | Phon                       | e1                       | StartGrade                                                | Grade level<br>End Grade                                           | k |
| equired: Select<br>Iter this list by<br>Reques  | t the school appro<br>school name or ci<br>sted School | priate for your add  | dress                      | reetAddress                      | City                  | Phon                       | e1                       | StartGrade                                                | Grade level<br>End Grade<br>07                                     | 4 |
| equired: Select<br>Iter this list by<br>Reques  | t the school appro                                     | priate for your add  | dress                      | reetAddress                      | City                  | Phon                       | e1                       | StartGrade<br>KF<br>KF                                    | Grade level<br>End Grade<br>07<br>07                               | Ņ |
| equired: Select                                 | t the school appro                                     | priate for your add  | dress                      | reetAddress                      | City                  | Phon                       | e1                       | StartGrade<br>KF<br>KF<br>KF                              | Grade level<br>End Grade<br>07<br>07<br>05                         | 4 |
| equired: Select<br>liter this list by<br>Reques | t the school appro                                     | priate for your add  | dress                      | reetAddress                      | City                  | Phon                       | e1                       | StartGrade<br>KF<br>KF<br>KF                              | Grade level<br>End Grade<br>07<br>07<br>05                         |   |
| equired: Select<br>liter this list by<br>Reques | t the school appro                                     | priate for your add  | st                         | reetAddress                      | City                  | Phon                       | e1                       | StartGrade<br>KF<br>KF<br>KF                              | Grade level<br>End Grade<br>07<br>07<br>05                         |   |
| Request                                         | t the school appro                                     | priate for your add  | rress<br>St                | reetAddress<br>You may click Sar | City                  | Phon<br>ime to save your v | e1                       | StartGrade<br>KF<br>KF<br>KF<br>complete the registration | Grade level<br>Crade level<br>07<br>07<br>05<br>05<br>05<br>05     | P |
| Request                                         | the school appro                                       | priate for your add  | s or Previous buttons.     | reetAddress<br>You may click Sar | City                  | Phon<br>ime to save your v | e1<br>vork and return to | StartGrade<br>KF<br>KF<br>KF<br>complete the registration | Grade level<br>End Grade<br>07<br>07<br>05<br>n application later. | • |
| Request                                         | the school appro                                       | priate for your add  | st                         | reetAddress<br>You may click Sar | City                  | Phon<br>ime to save your v | e1                       | StartGrade<br>KF<br>KF<br>KF<br>complete the registration | Grade level<br>End Grade<br>07<br>07<br>05                         | , |
| Request                                         | the school appro                                       | priate for your add  | s or Previous buttons.     | reetAddress<br>You may click Sar | City                  | Phon<br>ime to save your v | e1                       | StartGrade<br>KF<br>KF<br>KF<br>complete the registration | Grade level<br>End Grade<br>07<br>07<br>05<br>n application later. | , |
| equired: Select<br>Iter this list by<br>Request | the school appro<br>school name or ci<br>ated School   | priate for your add  | st Cancel                  | You may click Sar                | City                  | Phon<br>ime to save your v | e1                       | StartGrade<br>KF<br>KF<br>KF                              | Grade level<br>07<br>07<br>05<br>n application later.              | 1 |

6- (تابع)

د) علامة التبويب العليا "العائلة/جهات الاتصال". إذا كان لديك حساب MyEducation موجود، فسيتم ملء بعض الحقول مسبقا. يمكنك تغيير معلومات العائلة ومعلومات جهات الاتصال أو الاضافة إليها.

| That Hume                   | Last Name #          | Relationship Phone 1             | Phone 1 Type Phone 2 | Phone 2 Type | Email |
|-----------------------------|----------------------|----------------------------------|----------------------|--------------|-------|
| d 💼 Delete                  | )                    |                                  |                      |              |       |
|                             | ·                    |                                  |                      |              |       |
| gS<br>d to add any siblings | who are ALREADY atte | nding a school in this district. |                      |              |       |
| First Name                  | Last Name            | Sibling Grade                    | School Name          |              |       |
|                             |                      |                                  |                      |              |       |
|                             |                      |                                  |                      |              |       |
|                             |                      |                                  |                      |              |       |

6- (تابع)

هـ) علامة التبويب العليا "معلومات إضافية". تتيح هذه الصفحة ادخال معلومات الدعم الطبي أو التعليمي التي تخص الطالب وبذلك تكمل معلومات التسجيل الخاصة بك.

| Start                                                                                                    | Student                                                                                                    | School                               | Family/Contacts                         | Additional<br>Information | Documents                                  | Submit                                                                        |   |         |  |
|----------------------------------------------------------------------------------------------------|----------------------------------------------------------------------------------------------------|--------------------------------------|-----------------------------------------|---------------------------|--------------------------------------------|-------------------------------------------------------------------------------|---|---------|--|
| chool Histo<br>ast School or Stro                                                                                                    | r <b>y</b><br>ongStart/Program                                                                                                    | n of Attendance                      |                                         |                           |                                            |                                                                               |   |         |  |
| to previous school<br>Date last attended<br>Reason for leaving<br>Previous school gr<br>Previous school n<br>Previous school n<br>Previous school pl | ade Caracteria Caracteria Caracte | Ĵ                                    |                                         |                           | Previous<br>Previous<br>Previous<br>Commen | school address ()<br>school city<br>school province ()<br>school country<br>t | • | <u></u> |  |
| Has the s yes, what is the i ledical Infor oes this student I                                                                                        | tudent ever attename of the last<br>mame of the last<br>mation<br>nave a medical of                                                                                                    | ended a school in<br>school attended | n this District?<br>d in this District? | scription of the con      | dition.                                    |                                                                               |   |         |  |

6- (تابع)

و) علامة التبويب العليا "للمستندات". يرجى تحميل جميع الوثائق المطلوبة لدعم طلبك. ويمكن الاطلاع على اخر تحديث للوثائق المطلوبة من على موقع SD35 على شبكة الإنترنت على العنوان التالي

https://www.sd35.bc.ca/students-parents/registration-2/registration/ يرجى أن تكون كاملة قدر الإمكان لأن الوثائق المفقودة يمكن أن تؤخر عملية التسجيل.

| ocumentation                                           |                                           |                                            |                                                                                      |
|--------------------------------------------------------|-------------------------------------------|--------------------------------------------|--------------------------------------------------------------------------------------|
| equired Documentatio                                   | n for Students New to the Dis             | strict                                     |                                                                                      |
| e following is a list of required                      | documentation to complete school reg      | gistration. You may:                       |                                                                                      |
| <ul> <li>Upload documents</li> </ul>                   | with your registration application or     |                                            |                                                                                      |
| <ul> <li>Provide document</li> </ul>                   | ation directly to the school upon accept  | tance of your registration application     |                                                                                      |
| of of school age and status                            | n Canada. This can be shown using the     | e following forms of identity verification | n documents:                                                                         |
| <ul> <li>BC Services Card<br/>your child</li> </ul>    | with Photo, Birth Certificate, Valid Pass | sport, Immigration Documents, Perma        | nent Residence Card for both you and                                                 |
| <ul> <li>Proof of ordinary n<br/>agreement)</li> </ul> | esidence (a document such as your cu      | rrent year property tax receipt, current   | month rental receipt, or a purchase/rental                                           |
| e: Further documentation m                             | ay be requested.                          |                                            |                                                                                      |
| Name                                                   | Filename                                  |                                            | Document                                                                             |
|                                                        |                                           | No matching record                         | ds                                                                                   |
| 🗄 Upload 📄 🗃 Delete                                    |                                           |                                            |                                                                                      |
|                                                        |                                           |                                            | iv time to save your work and return to complete the registration application later. |
| your changes are saved whe                             | n you click the Next or Previous butto    | ns. You may click Save & Close at an       |                                                                                      |

6- (تابع)

ز) علامة التبويب العليا " إرسال". تسمح لك هذه الصفحة الأخيرة بإدخال أي تعليقات لاستكمال حزمة التسجيل قبل التقديم. يمكنك حفظ التطبيق والعودة إليه في وقت لاحق، ولكن بمجرد إرساله الحزمة بأكملها في مجلد المدرسة لم يعد بإمكانك تحديثه. إذا كانت المدرسة بحاجة إلى أي معلومات إضافية، فسوف يتصل بك على الهاتف أو البريد الإلكتروني المقدم.

|                          |                             |                            | Information                              | Documents                              | Submit    |    |
|--------------------------|-----------------------------|----------------------------|------------------------------------------|----------------------------------------|-----------|----|
| one!                     |                             |                            |                                          |                                        |           |    |
| ongratulations! Yo       | ou have reached th          | he end of the Reg          | istration appli                          | ication.                               |           |    |
|                          |                             |                            |                                          |                                        |           |    |
| omment : Enter any fin   | al notes or comments for    | r the registrar (optional) | Č.                                       |                                        |           | e  |
|                          |                             |                            |                                          |                                        |           |    |
|                          |                             |                            |                                          |                                        |           | 10 |
|                          |                             | et personale               |                                          | 1.1.1.1.1.1.1.1.1.1.1.1.1.1.1.1.1.1.1. |           |    |
| efore submitting your re | gistration application, ple | ease review the informa    | to complete the re<br>ition you have ent | egistration application                | each tab. |    |
| lote: Once you click the | Submit button you will r    | not be able to edit this F | Registration applic                      | ation.                                 |           |    |
|                          |                             |                            |                                          |                                        |           |    |

التسجيل الإلكتروني لطلاب المرحلة الابتدائية سبتمبر 2024 ستقوم المدارس بعملية التسجيلات عبر الإنترنت. يرجى الاتصال بالمدرسة مباشرة إذا كان لديك أي أسئلة وانتبه على المكالمة الهاتفية من المدرسة حيث قد يحتاج المساعدون الإداريون إلى الاتصال بك لتوضيح المعلومات قبل إكمال التسجيل. تحقق من موقع 25D3 على/https://www.sd35.bc.ca/students-parents لمزيد من المعلومات هذاك نموذج للأباء والأمهات الذين يحتاجون إلى مساعدة MyEd في https://www.sd35.bc.ca/ students-parents/myedbc-family-portal-help/ التقوم بوابة MyEd بتحديث حالة التسجيل أثناء معالجتها سيتم إرسال رسائل على البريد الإلكتروني عند القبول